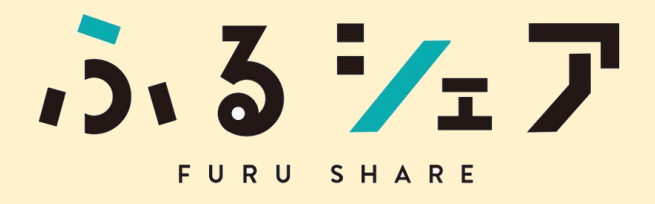

# オープンチャット楽しみ方ガイド

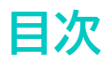

#### 【はじめに】

| 1 | ふるシェアオープンチャットと | :は?P3      |
|---|----------------|------------|
| 2 | ふるシェアオープンチャットで | がなう!!3つのこと |
|   | 地方に暮らす人たち編     | P5         |
|   | 都市に暮らす人たち編     | P6         |
| 3 | おすすめの活用シーン3選!! |            |
|   | 地方に暮らす人たち編     | P7         |
|   | 都市に暮らす人たち編     | P8         |

#### 【操作手順】

| 4 | オープンチャットに参加してみよう | !P10 |
|---|------------------|------|
|---|------------------|------|

5 オープンチャットを使ってみよう!

| STEP1  | ルールとマナーP12       |
|--------|------------------|
| STEP2  | 自己紹介をしようP12      |
| STEP3  | みんなと話そうP13       |
| STEP4  | 特定の人に話しかけてみようP14 |
| STEP5  | メッセージへ返信しようP14   |
| STEP6  | 写真や動画を共有しようP15   |
| STEP7  | 情報を共有しようP16      |
| STEP8  | スタンプも使ってみようP19   |
| STEP9  | 公式ガイドラインのみかたP19  |
| STEP10 | 通知設定の切り替え方法P20   |

### 【楽しく使うための注意点】

| 6 | ふるシェアからのお願い |  | P | 27 | 2 |  |
|---|-------------|--|---|----|---|--|
|---|-------------|--|---|----|---|--|

### 【その他】

| 7 | 困った時のお問い合わせ | P26 |
|---|-------------|-----|
| 8 | よくある質問      | P27 |

# 【 はじめに 】

## ① ふるシェアオープンチャットとは?

日本中の友だちと、「離れていても繋がれる」コミュニケーションツールです。

ふるシェアを通じて生まれた「友だち」との繋がりが、まち(都市)とふる さと(地方)の物理的な距離を越えて、もっと豊かに、もっと身近なもの になることを目的としています。

普段のLINEの使い方と同じ要領で会話や情報交換を楽しむことができ、 LINE上で友だち同士にならなくても参加できます。 普段のLINEアカウントを特定されることもありません。

交流のサポートは事務局スタッフが行います。

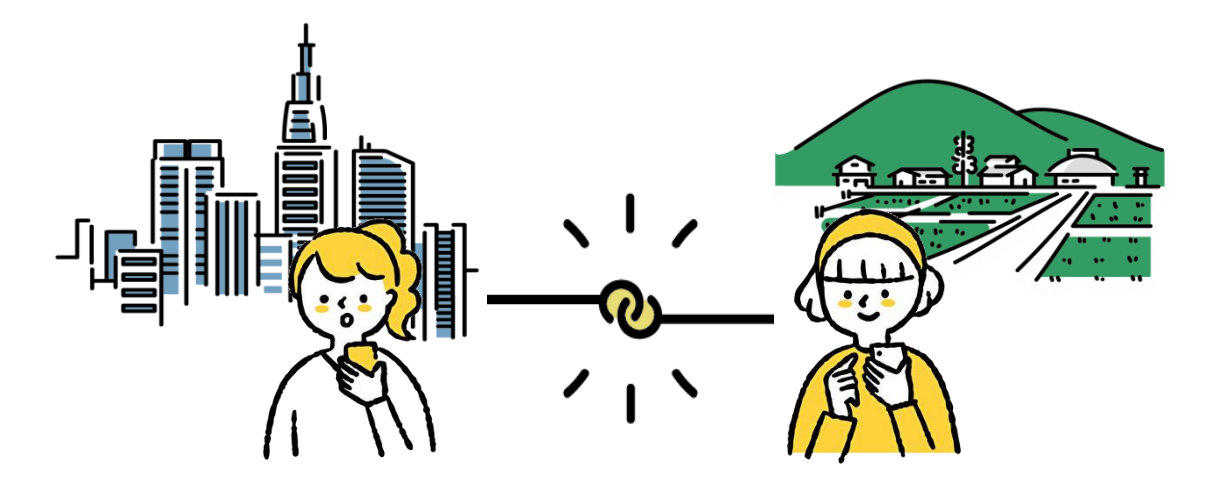

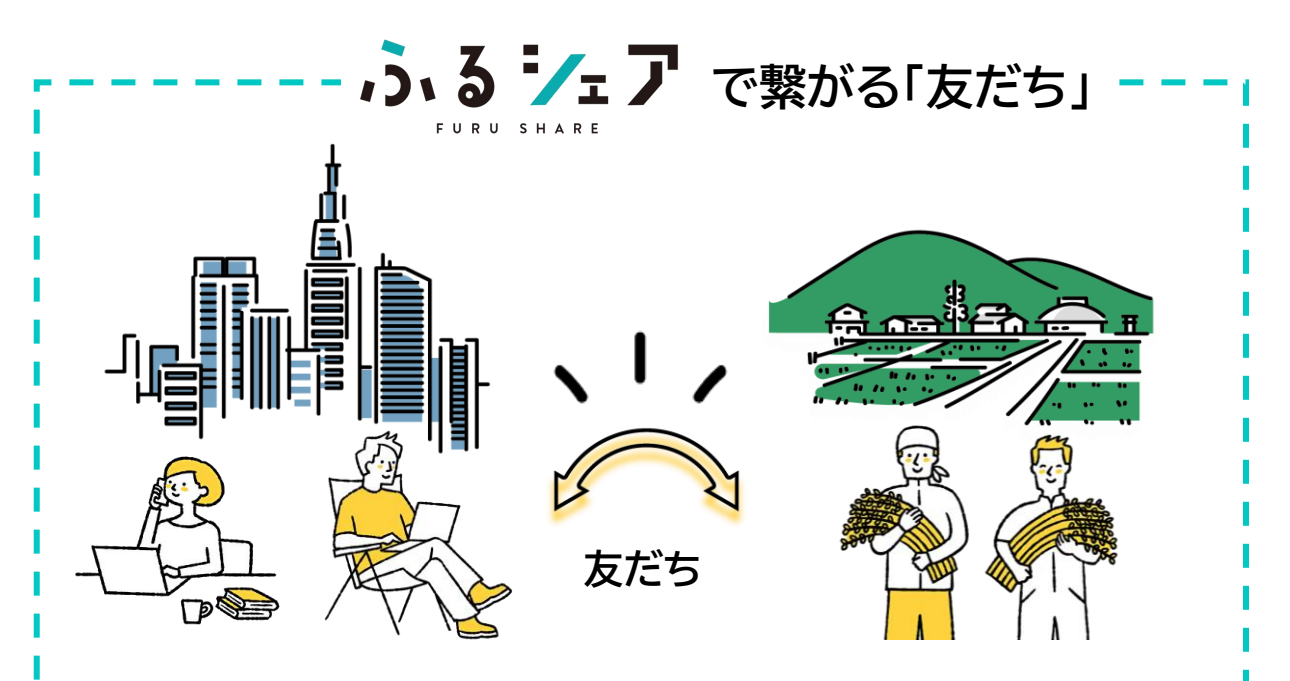

都市に住みながら、ふるシェア のサービスを利用する人たち。

あちこち見学するだけの"観 光"でも、自分の仕事をするだ けの"出張" や"ワーケーショ ン" でもなく、都市では得られ ない時間・体験・発見、何より 地方の「ひと」との出会いや関 わりを求める人たちです。

地域の人と一緒に時間を過ご し、地域の人と助け合う…。 都市に住みながらも、様々な 形で継続的に「ひと」と関わっ て、地域の仲間になっていき ます。 地方で暮らしながら、ふるシェ ア利用者と関わる人たち。

その土地の暮らし・営み・文化・ 伝統・精神などを築き、その地 域ならではの日常を送っている 人たちです。

ふるシェアを通して出会った都 市の人を「関係人口」として受け 入れ、一緒に時間を過ごし、共 に地域の未来を考えます。 その土地を都市の人にとって "ふるさと"のような場所にす る事で、離れていても繋がって いる、地域の仲間を増やします。

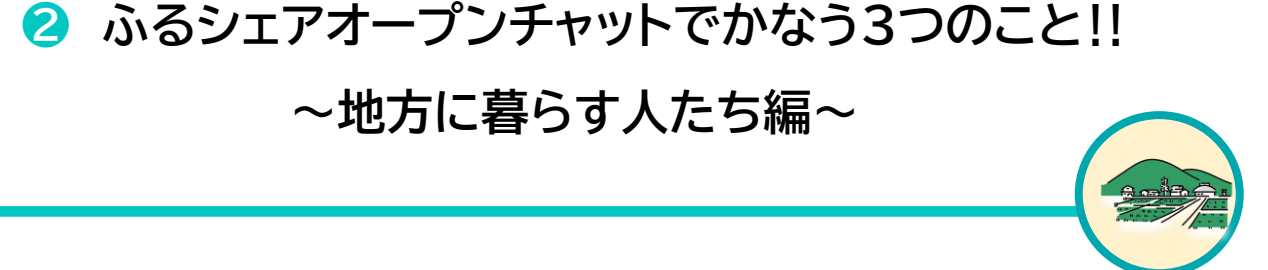

### その1: 離れていても友だちと繋がれる!

距離は離れていても、お互いを気に かけたり、何気ない会話をしたり。 友だちといつも会っているような、 身近なコミュニケーションをいつ・ど こでも楽しめます。

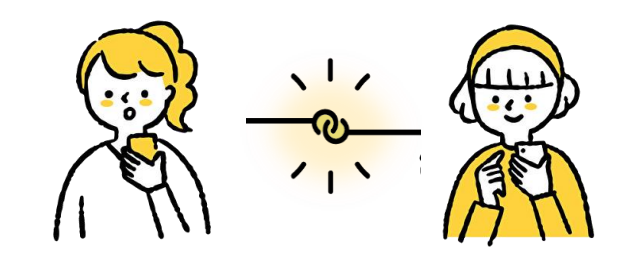

#### その2: 友だちの「輪」がどんどん広がる!

新しい友だちが作れます。 まち(都市)に住む友だちは、自分た ちの暮らしに新しい刺激や発見をく れます。

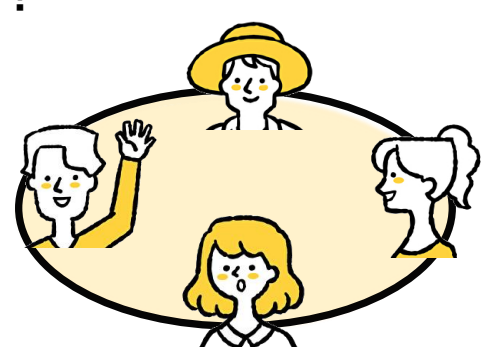

#### その3: 地域が元気になる!

日本中の友だちが地域を元気にして くれます。自分たちに愛着をもち、 助け合い、地域の一員のように関わっ てくれる人(関係人口)が増えます。

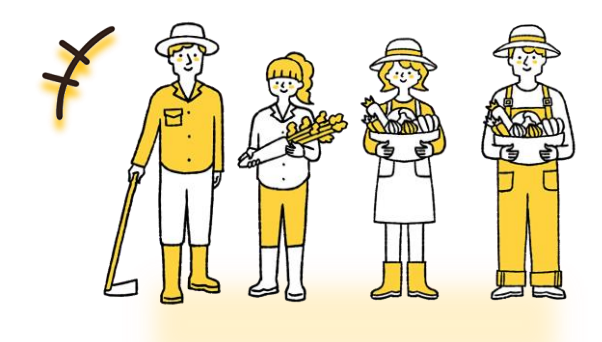

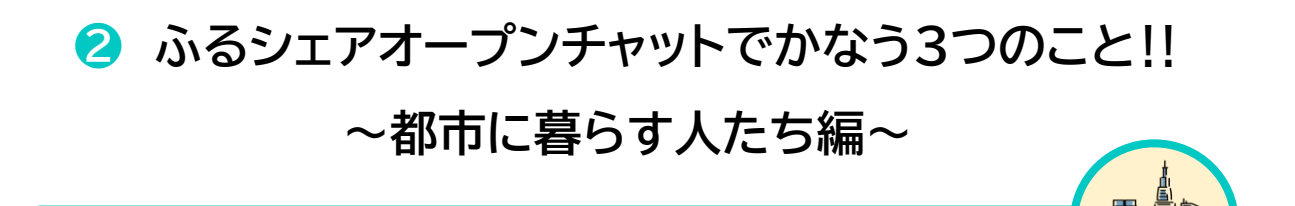

## その1:「ひと」が自分のふるさとになる!

離れていてもお互いを思いやる、あ たたかい相互関係を築けます。 いつでも帰れる場所や、会いに行け る友だち関係は、ふるさとのような 存在です。

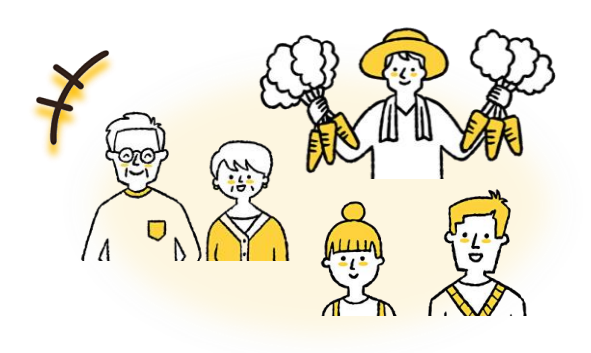

## その2: ぬくもりのあるGIVE&TAKEができる!

システムや制度ではなく、人と人との あたたかい思いやりとコミュニケー ションによって、モノゴトを相互に分 かち合ったり、支え合ったりできます。

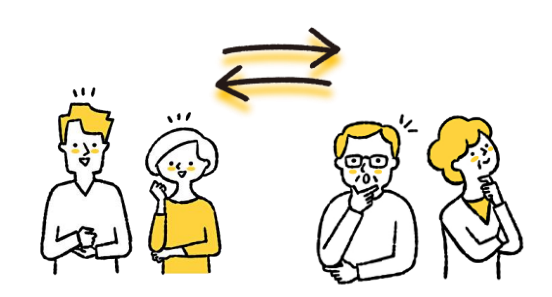

## その3: ふるさとの「リアル」と「いま」をキャッチできる!

まちにはない地域のリアルな営みや、 暮らしの情報、その時しか得られない タイムリーなニュースなどをキャッチで きます。

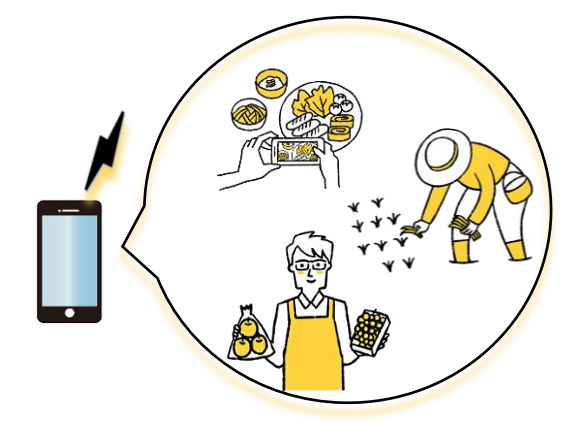

## 3 おすすめの活用シーン3選!!

## ~地方に暮らす人たち編~

## その1: 気軽な日常会話

その日の出来事や近況を送ったり、 わからないことをきいてみたり。 一度で全員に送れるから、色んな人 と会話できます。

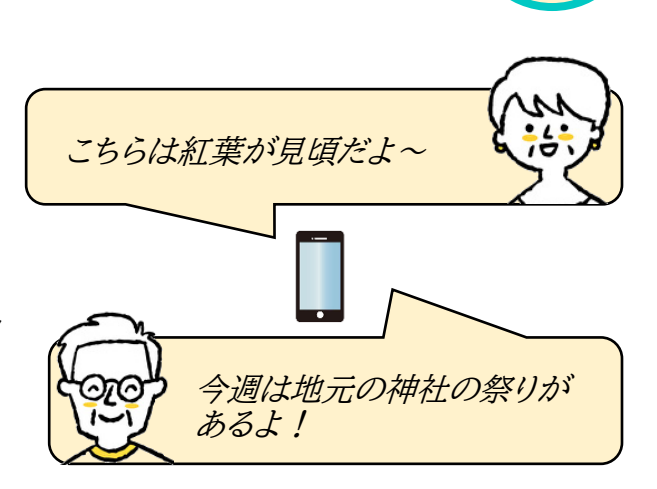

# その2: 地元の文化や伝統について教えてあげる

地元では「当たり前」な文化や伝統 のこと。

話してみると思わぬ反応が返って きたり、逆に情報を教えてもらった り…友だちの輪が広がります。

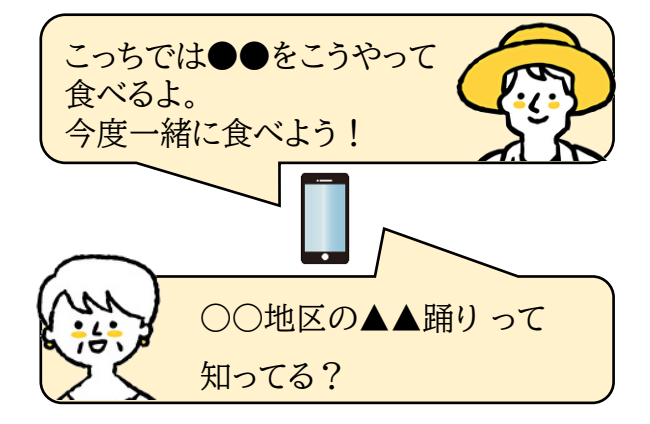

## その3: 収穫物やイベントのお知らせ

友だちへおすそ分けしたいときや、 手伝ってくれる友だちを募るとき にも便利!

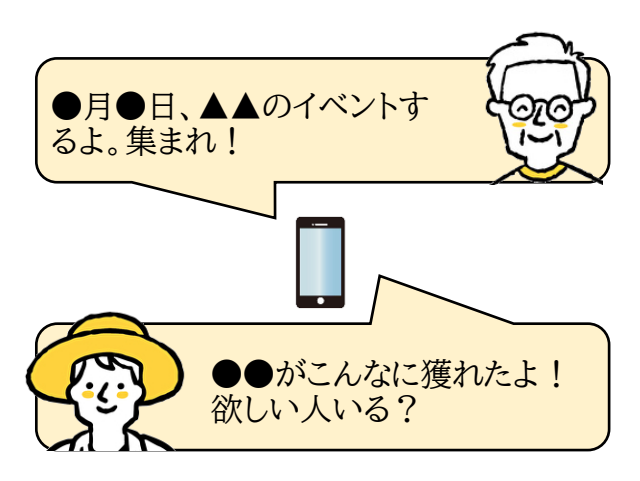

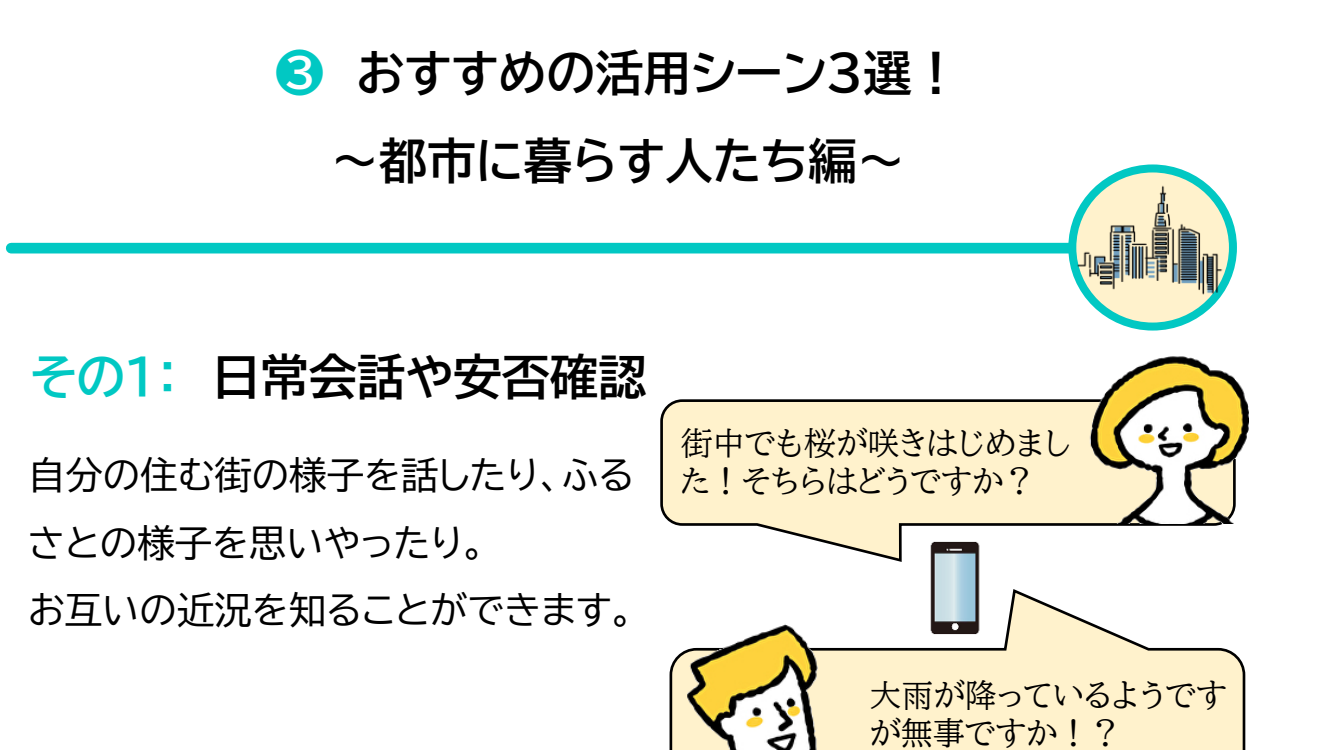

## その2: モノゴトをシェアする

ふるさとには無いモノや、ふるさと で喜ばれるコト。

自分の特技・時間・労力や環境を活 かして、ふるさとの友だちを笑顔に できます。

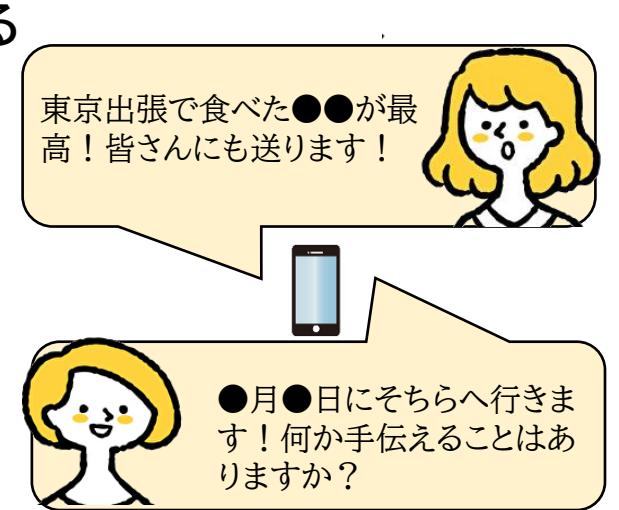

必要なものはありますか?

## その3: ふるさとについての質問・相談

地方で体験してみたいことや、知りた いこと、自分ではやり方がわからない ことなど。 そこでに実際に暮らすひとに聞いて

みると、自分の知らない世界が見えて くるかも。

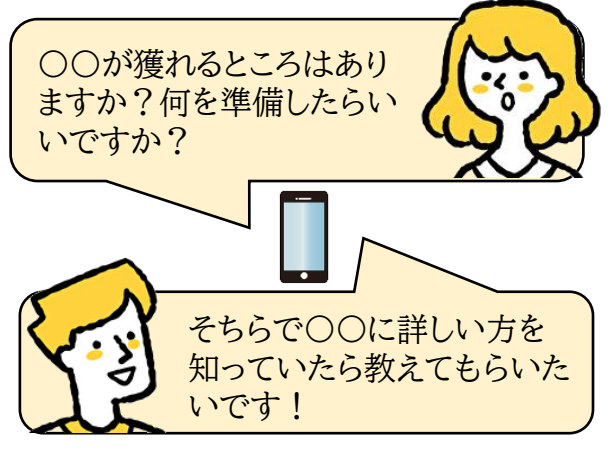

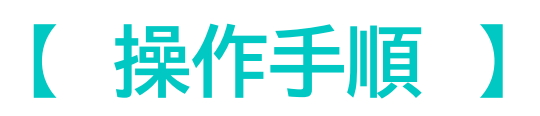

# STEP1. LINEを開いて、QRコードをスキャン

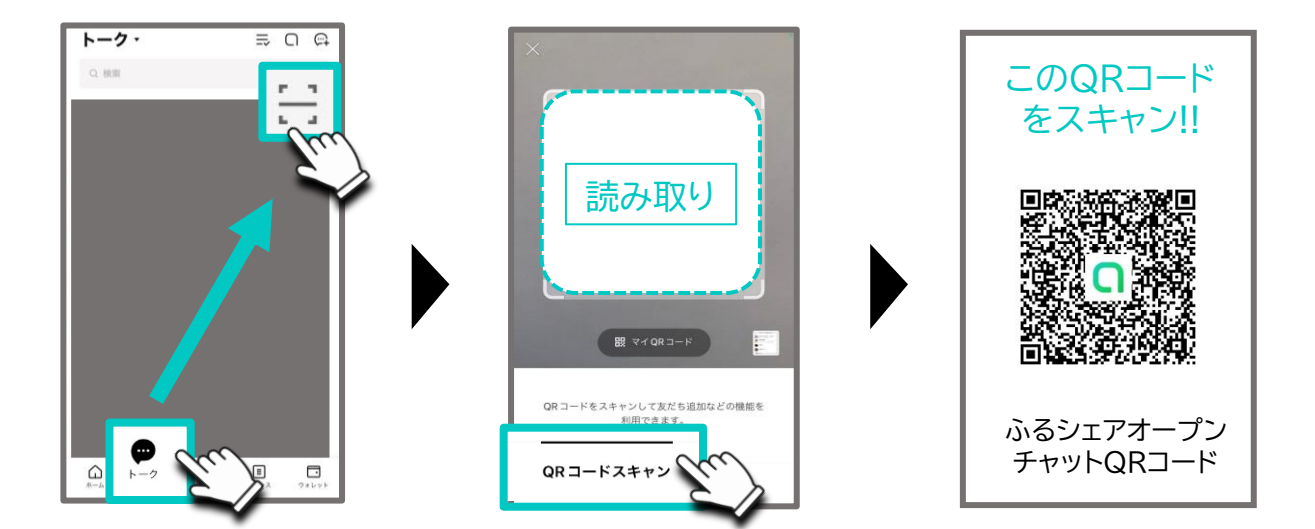

## STEP2. ニックネームとアイコンを編集

ふるシェアオープンチャットで使う専用のニックネームが設定できます。

※ ふるシェアからのお願い ※

実名や個人のラインアカウントと同じニックネームを使う必要はあ りませんが、円滑なコミュニケーションのために、<mark>どの地域のどん</mark> な人かがわかるニックネームに設定いただくようご協力をお願い します!!

【例:ふるシェア太郎/●●町▲▲農家】

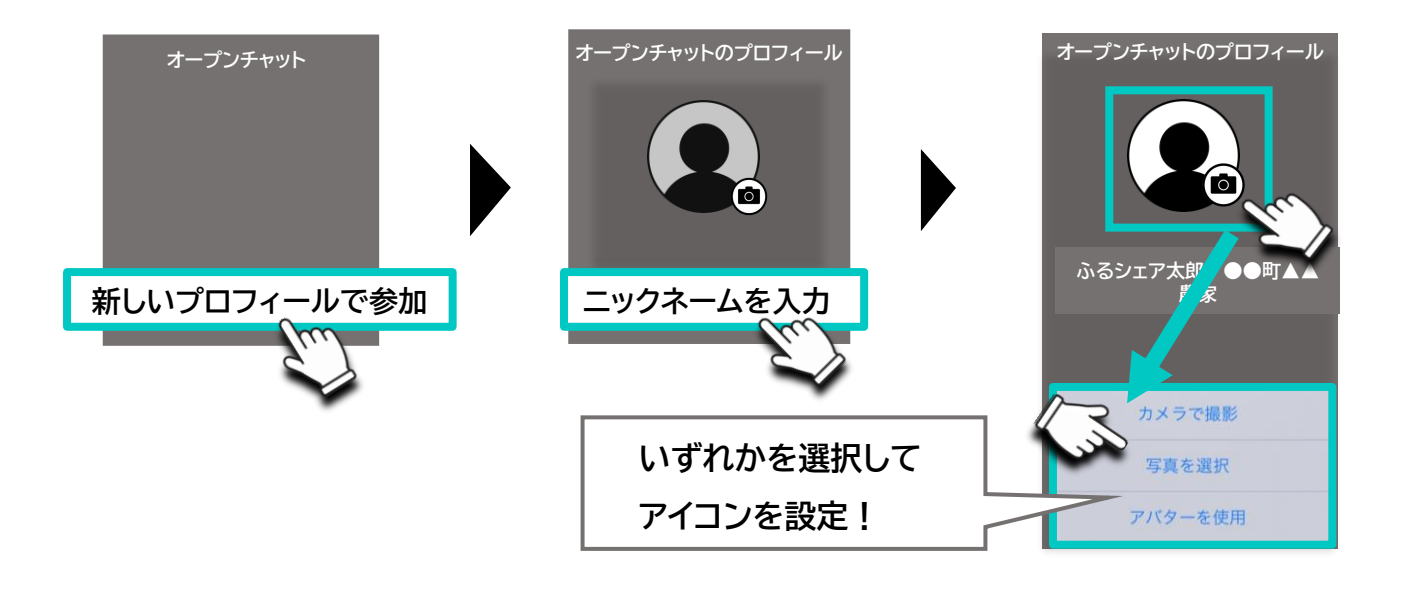

# STEP3.「絶対禁止事項」を確認し、参加完了!!

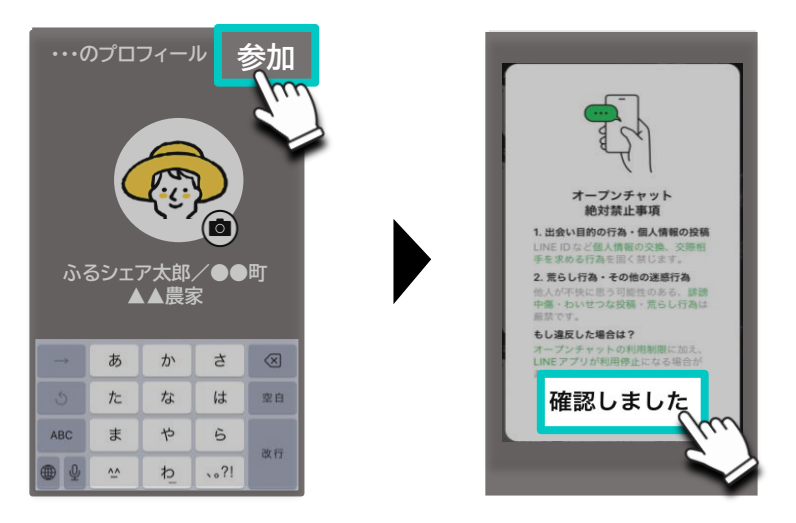

※必ず読んでからタップ!

ら オープンチャットを使ってみよう!

## STEP1. まずはルールとマナーをチェック

【ノート】に、マナーとルール/自己紹介/お知らせなどがまとめてあ ります。安心安全に使うために、参加したらまずふるシェアのマナーと ルールに目を通しましょう。

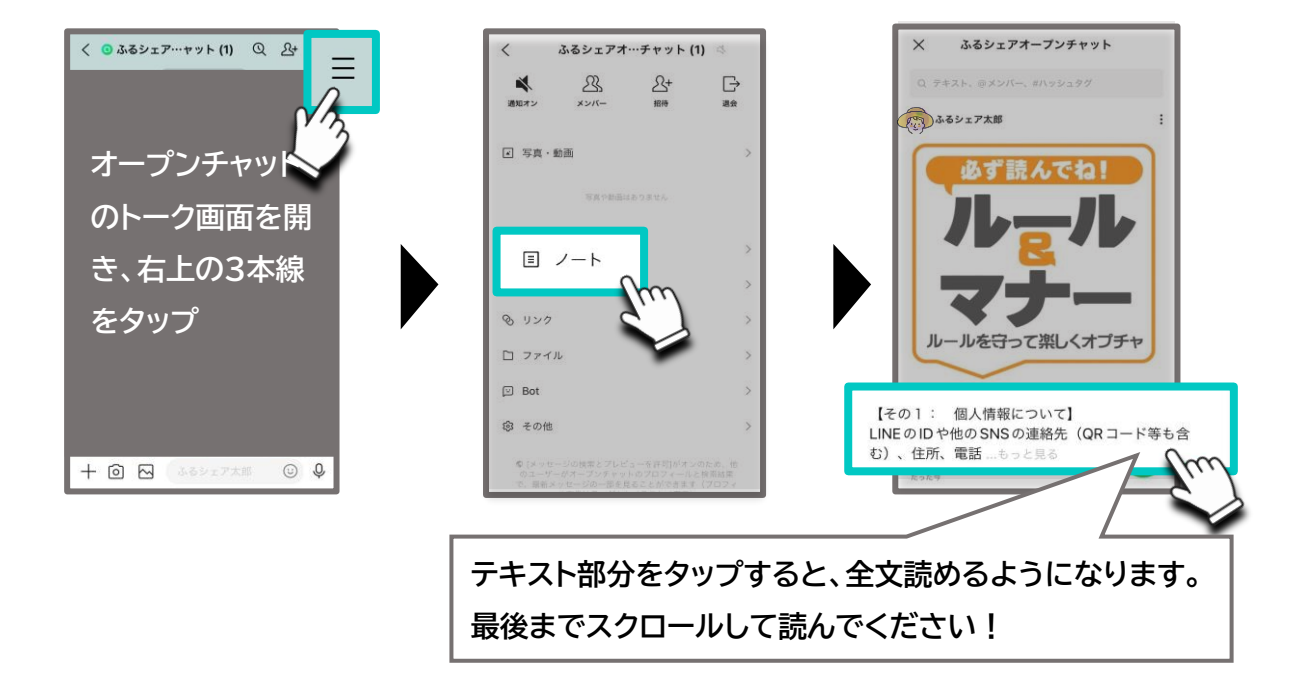

## STEP2. 自己紹介をしよう!

会話のはじめにまずは自己紹介をしましょう。

自己紹介は、いつでも皆が見れるように、【ノート】のコメント欄に書き 足していきます。

紹介事例を参考に、どの地域のどんな人かがわかる自己紹介をお願 いします。

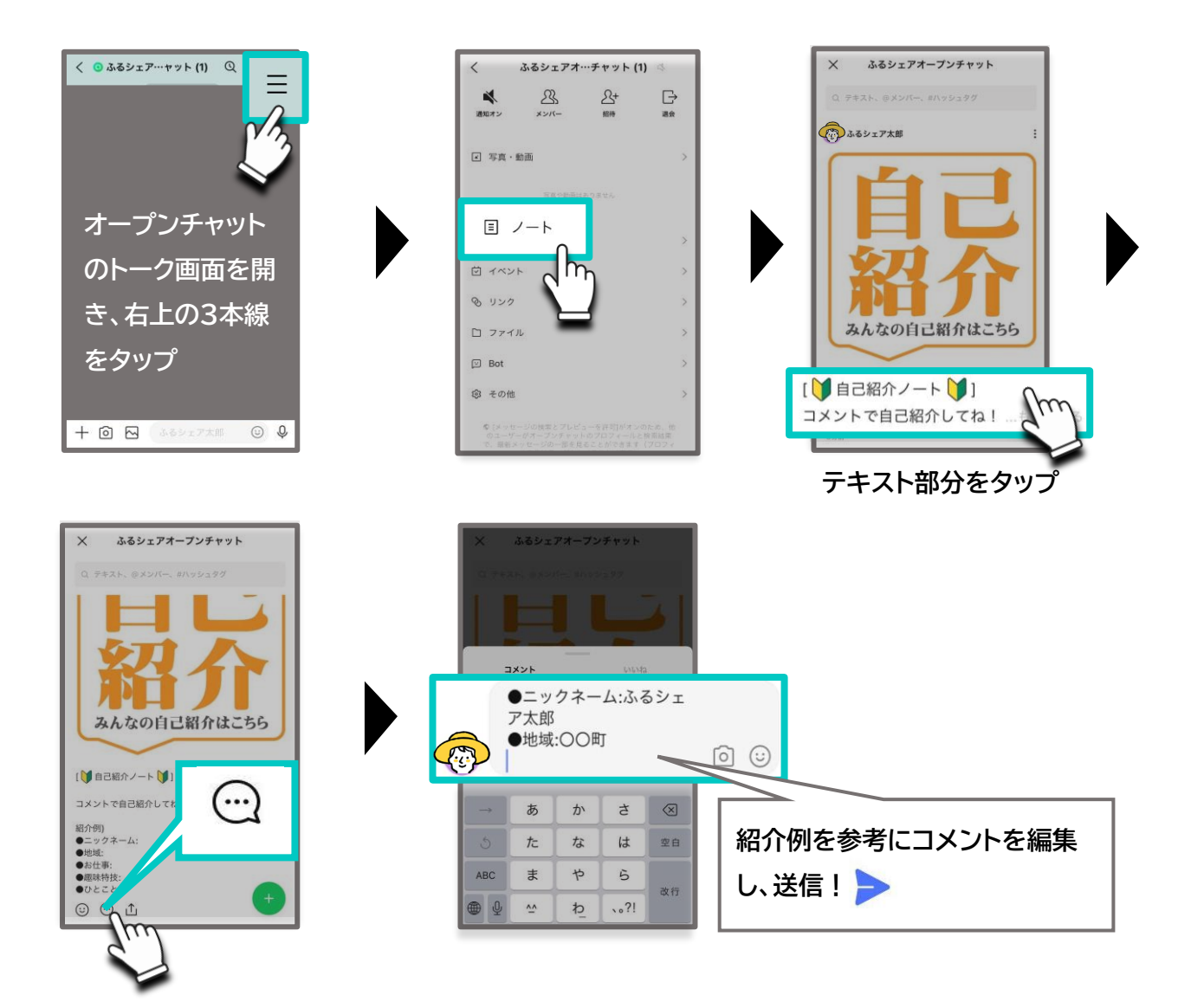

# STEP3. みんなと話そう!

自己紹介が終わったら、トーク画面に戻ってさっそく会話を楽しめま す。話す時の操作方法は普段のLINEのトークと同じ!

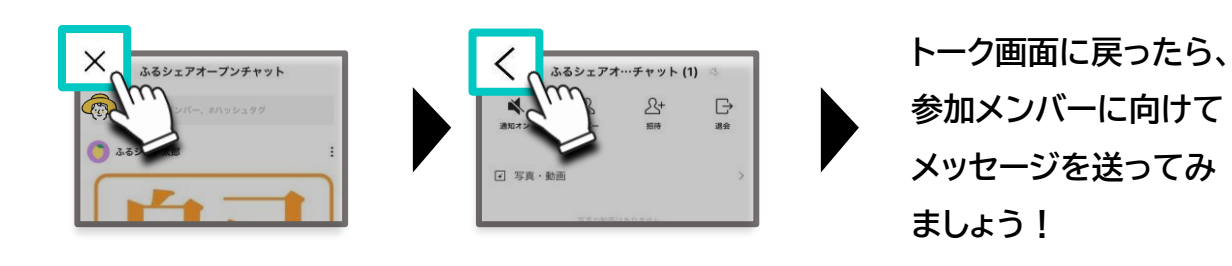

# STEP4. 特定の人に話しかけてみよう!

特定の相手に話しかけたり、質問したりできます。

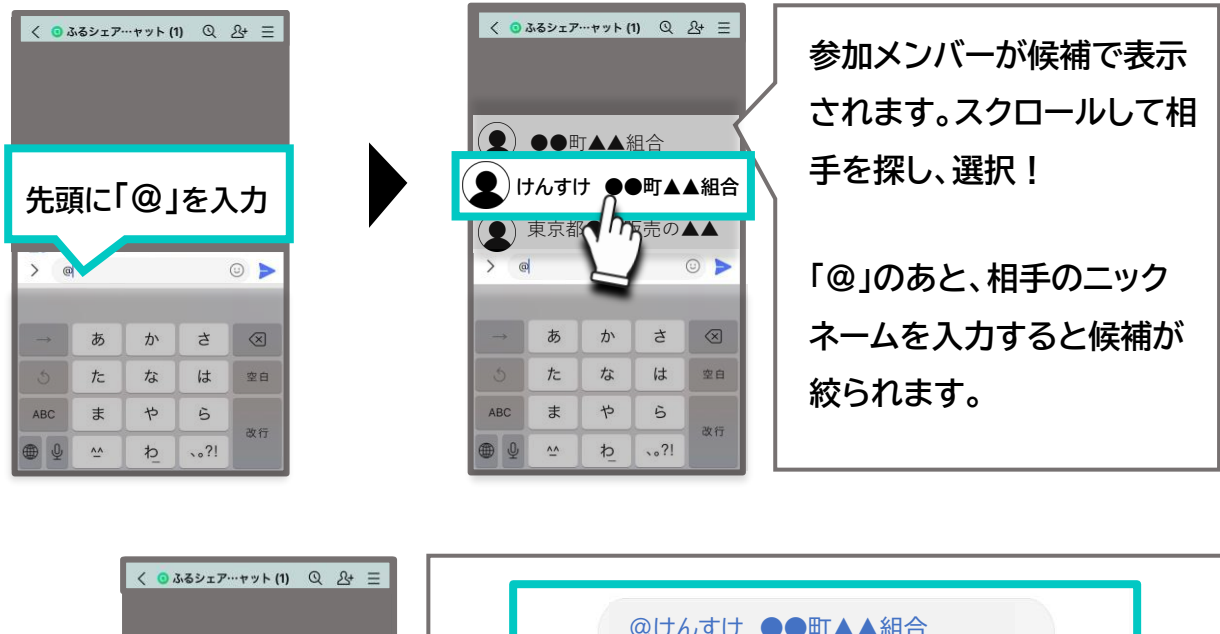

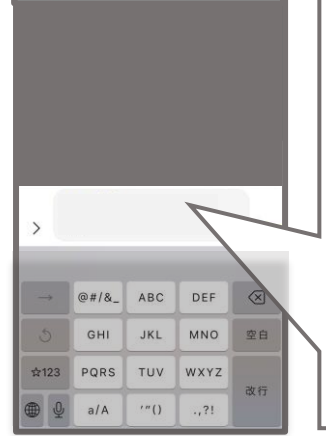

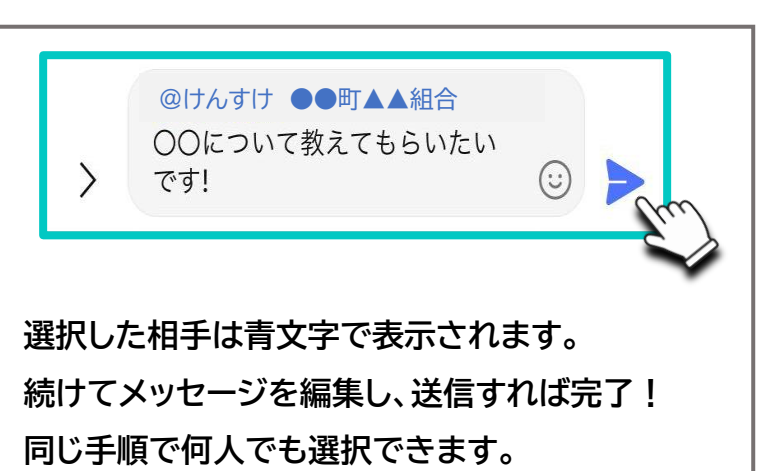

# STEP5. メッセージへ返信しよう!

自分に向けられた会話や質問に答えたり、過去の会話に言及したりで きます。

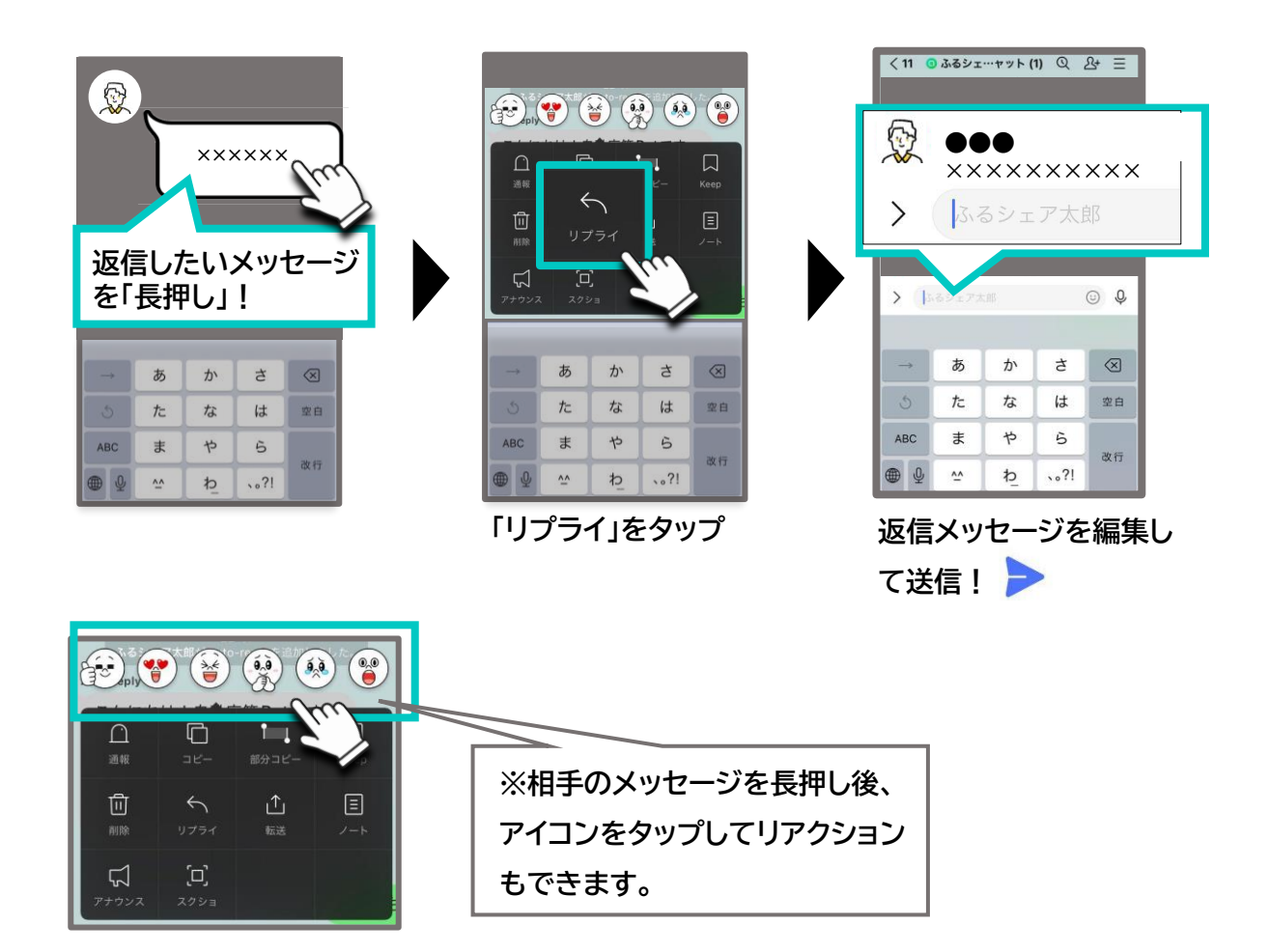

# STEP6. 写真や動画を共有しよう!

地域の様子や日常のおもしろい場面などを写真や動画で共有できます。

【 その場で撮影する場合 】

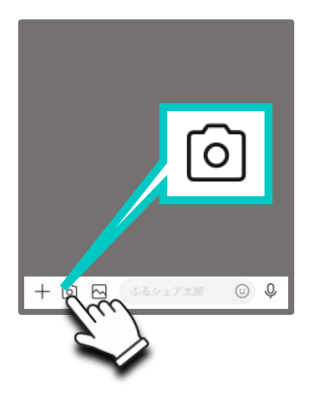

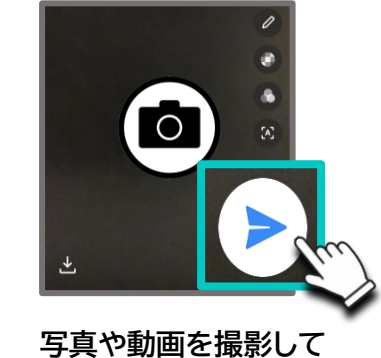

写真や動画を撮影し<sup>-</sup> 送信!

【 画像を選択する場合 】

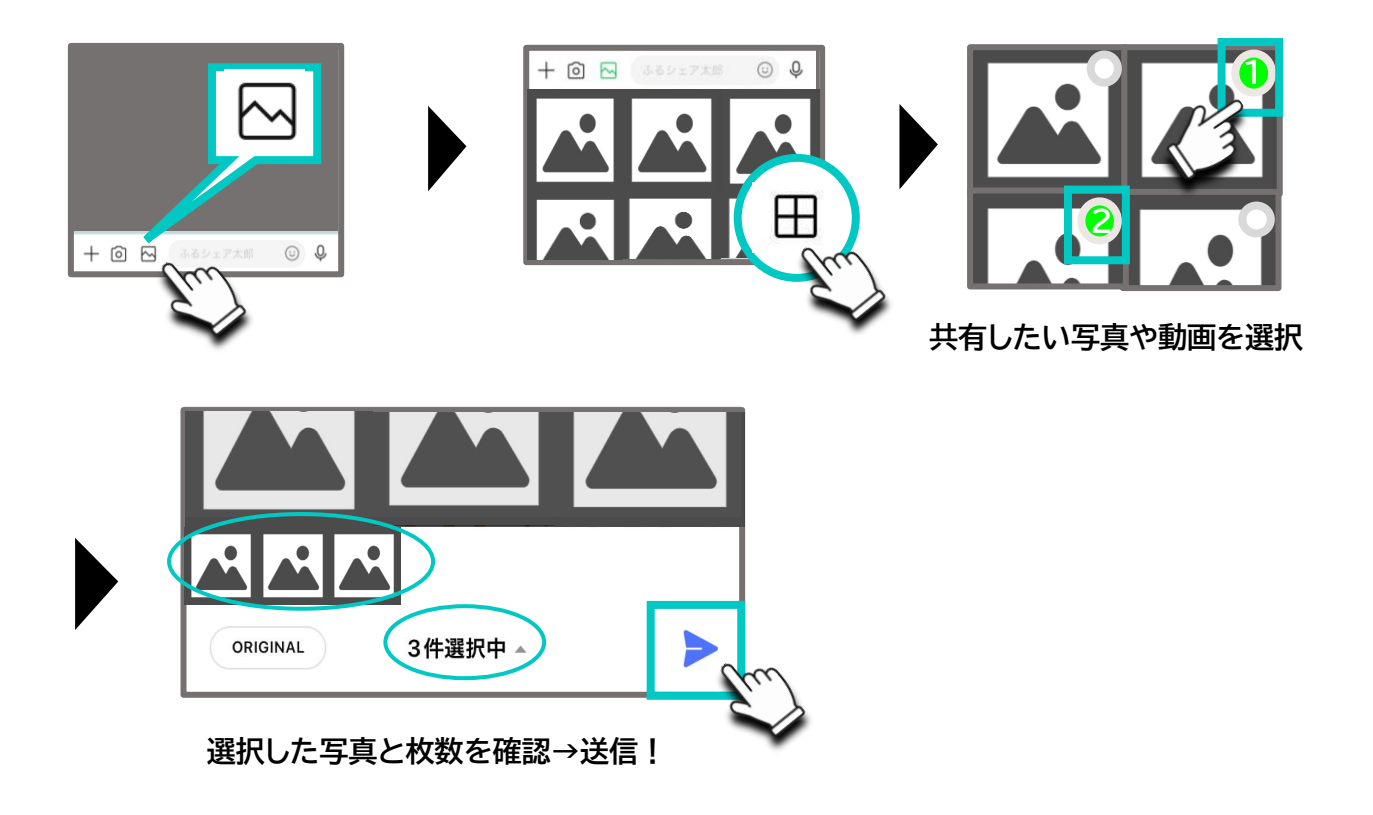

# STEP7. 情報を共有しよう!

他のSNSやインターネット上で公開された、イベント情報やお得な情報を共有できます。

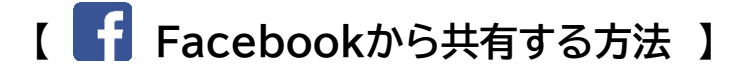

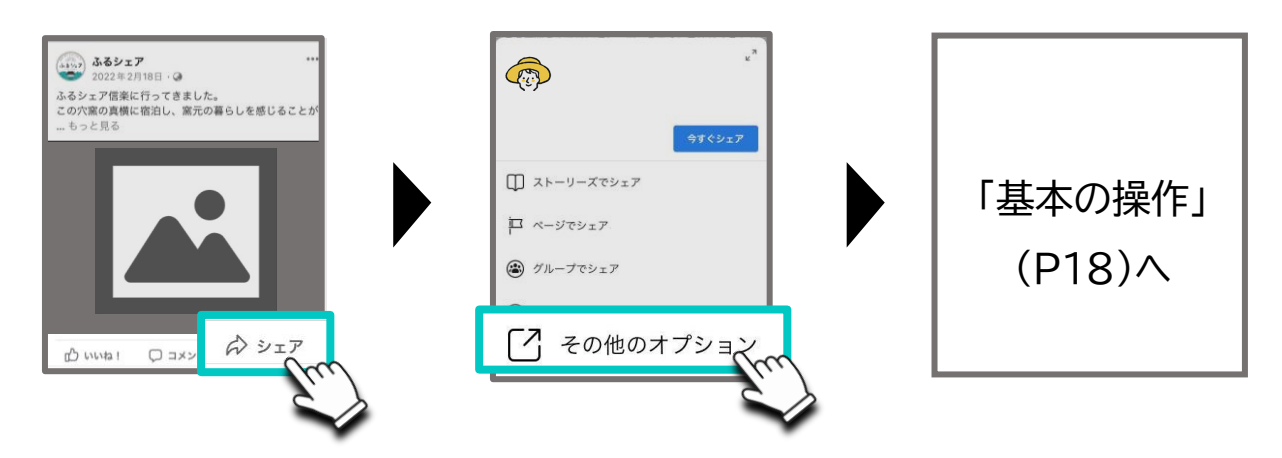

【 回 Instagramから共有する方法 】

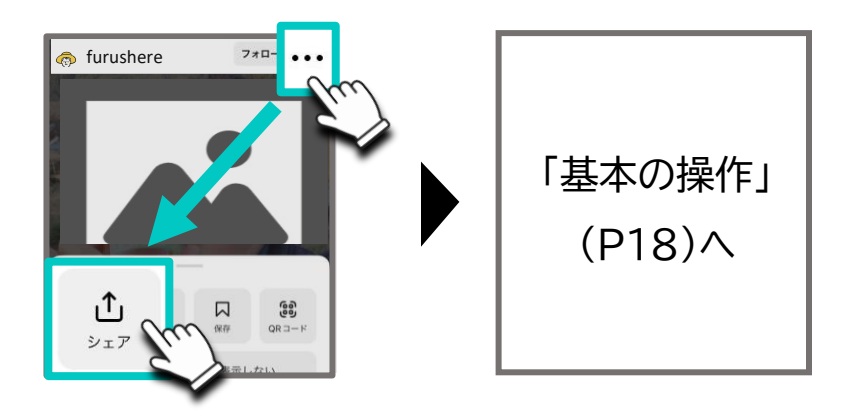

【 🔠 インターネットから共有する方法 】

その1.>

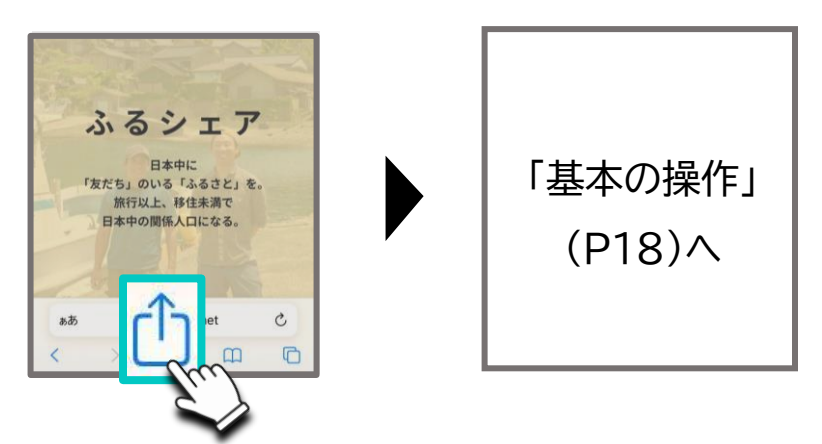

その2.>

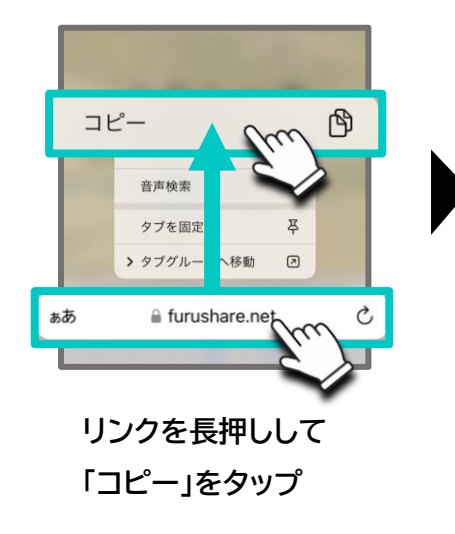

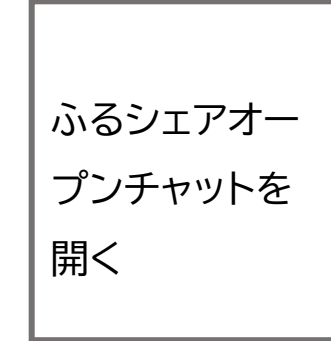

ホーム画面に戻って LINE>オープンチャット

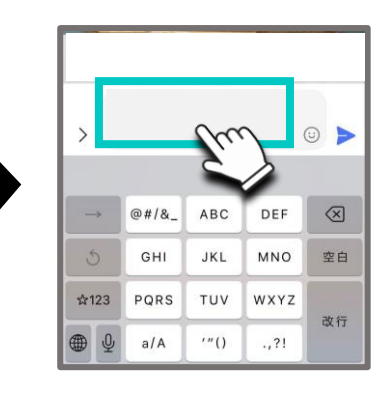

メッセージの入力窓 を長押し

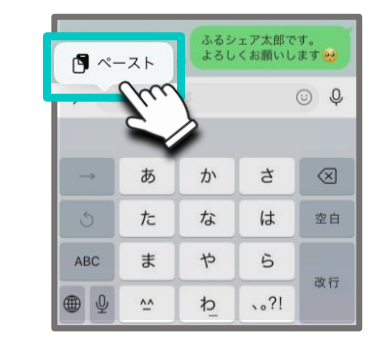

「ペースト」をタップ

| > https://www.furushare.net/ |    |   |      |           |
|------------------------------|----|---|------|-----------|
| $\rightarrow$                | あ  | か | đ    | $\otimes$ |
| 5                            | ħ  | な | は    | 空白        |
| ABC                          | ŧ  | р | 6    | 76/7      |
| ● ♀                          | ^^ | Þ | 、。?! | CT XT     |

リンクが貼り付けられたのを確認して送信

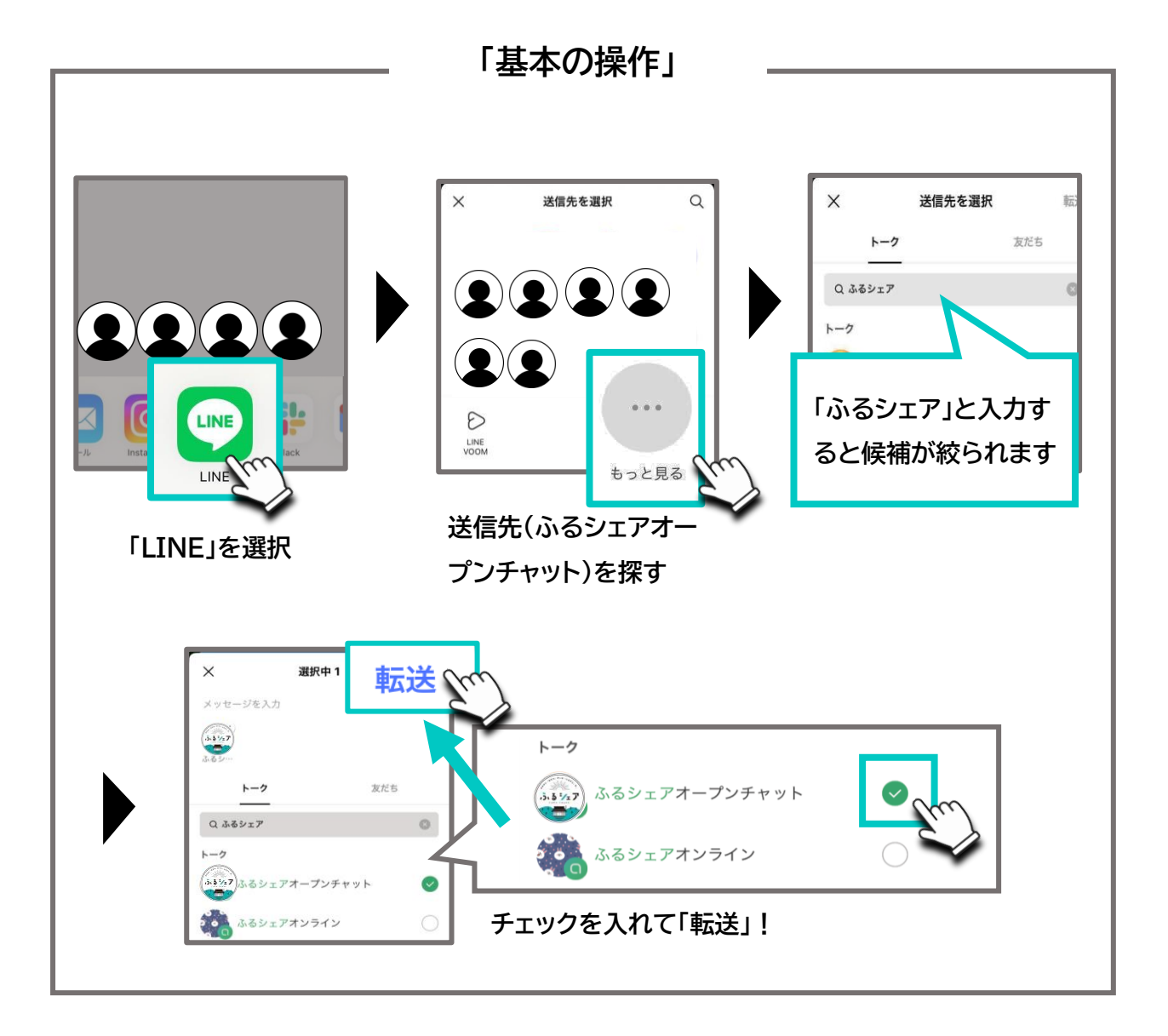

18

# STEP8. スタンプも使ってみよう

会話のアクセントにスタンプも使えます。忙しくてゆっくり返信できない ときは、スタンプで反応するだけでもお互いに心地よいコミュニケーショ ンがとれます。

(※ただし音のなるスタンプや動くスタンプの多用は控えましょう。)

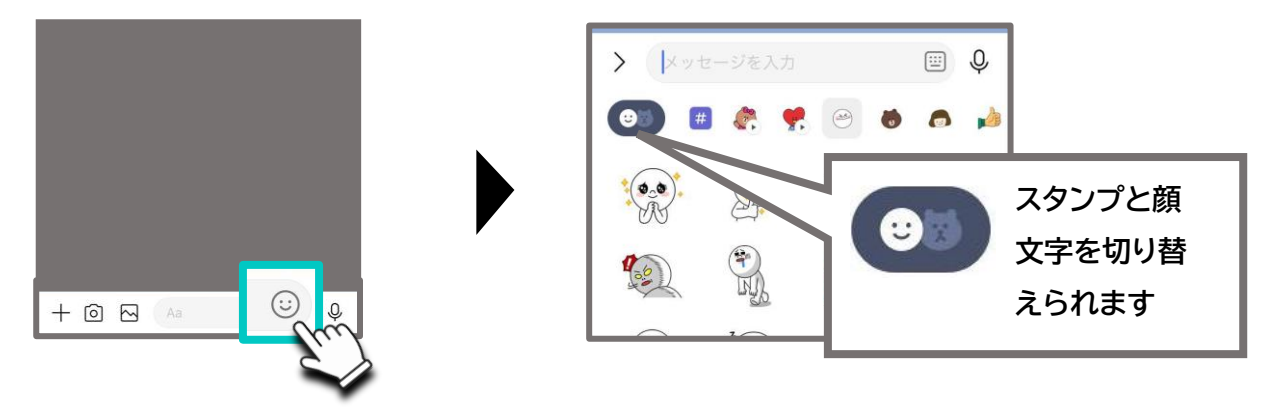

## STEP9. 公式ガイドラインのみかた

オープンチャットにはLINE公式のガイドラインがあります。 【ノート】からいつでも見れるようにしてありますので、投稿内容等で判 断に迷うときは<mark>必ず立ち返り、遵守しましょう。</mark>

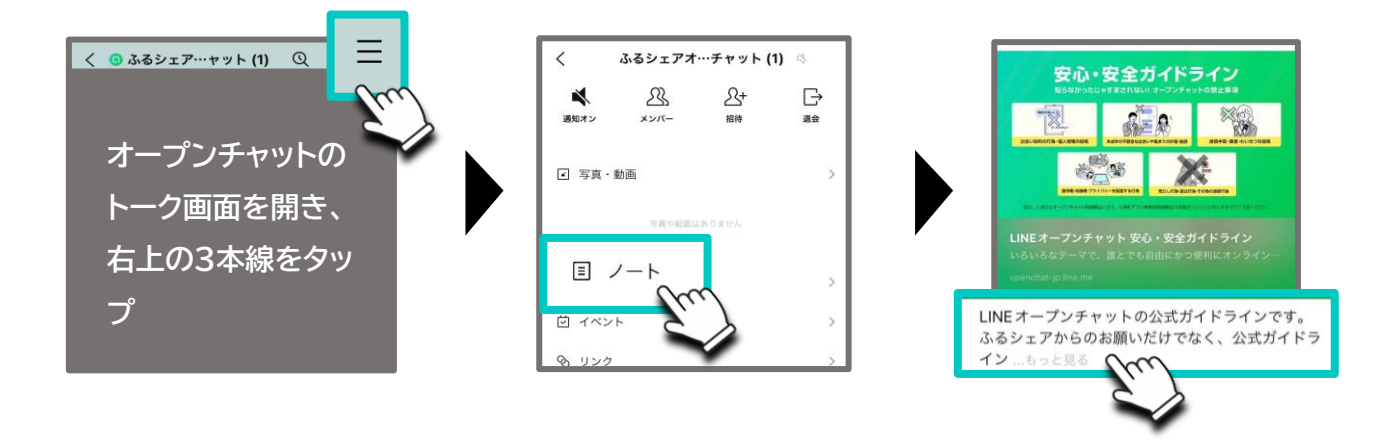

19

テキスト部分をタップ

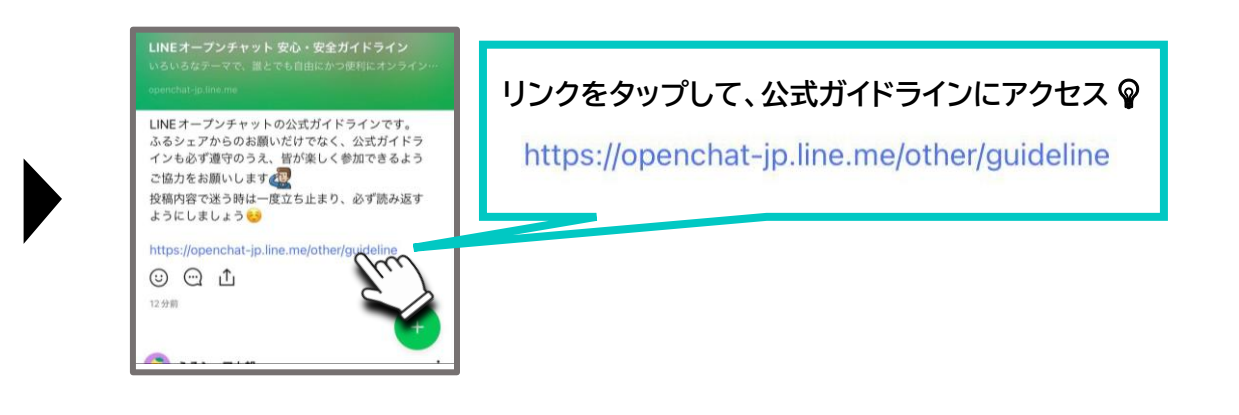

# STEP10. 通知設定の切り替え方法

状況に応じて通知音を鳴らなくしたり、通知の表示設定を変更できます。 ストレスを感じず楽しめるよう、セルフコントロールしましょう。

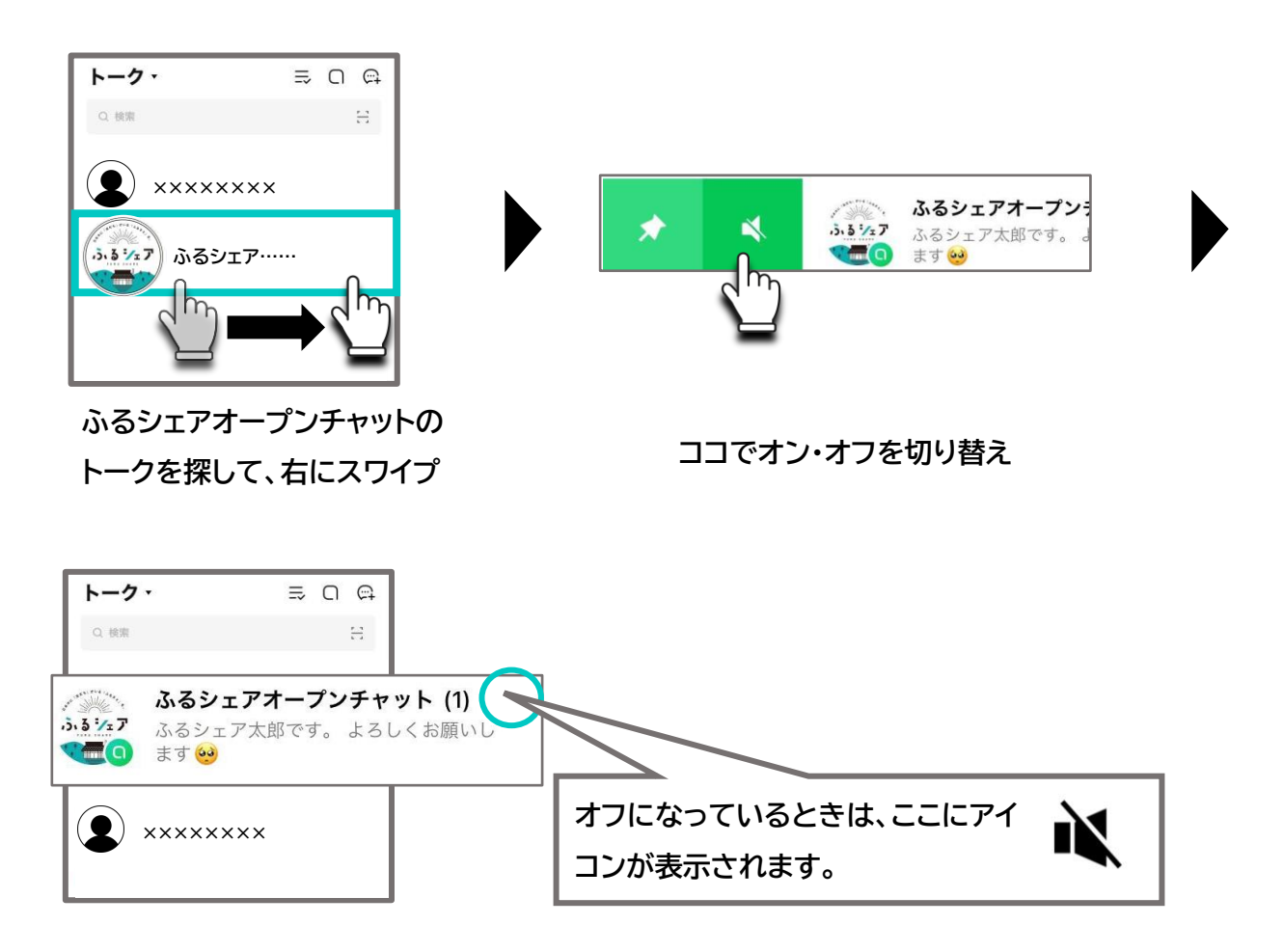

# 【 楽しく使うための注意点 】

# 6 ふるシェアからのお願い

#### その1. 個人情報について

LINEのIDや他のSNSの連絡先(QRコード等も含む)、住所、電話番号 などの個人情報を投稿したり、他の人に投稿を求めたりしないでくださ い。

個人情報は実際に面識のある人とだけ、お互いの同意の上で交換しま しょう。

面識のある人と交換する場合は個別で連絡を取り、オープンチャットで は投稿しないようお願いします。

#### その2. 営業行為・金銭のやりとりについて

営利目的の行為や勧誘、私的な売買や金銭のやりとりはしないでください。

地元の産品などを販売/購入する際は、思いやりの気持ちから行い、公 平なやりとりをお願いします。

特定の人とだけ売買すること・特定の人にだけ価格を変えたり、価格を 変えるよう求めること・買占め行為は禁止です。

#### その3. 勧誘・宣伝について

マルチ商法の勧誘のほか、特定のコミュニティへの参加を求める行為も しないでください。

地域に関係のない商材等の宣伝をする行為も禁止です。

#### その4. 誹謗中傷・暴言・わいせつな投稿について

他人が傷ついたり、不快に思ったりする可能性がある投稿は絶対にしな いでください。差別的発言・誹謗中傷・暴言だけでなく、わいせつな表現 やわいせつな画像・動画・リンクの投稿も禁止です。

#### その5. 円滑なコミュニケーションのために

▼ふるシェアオープンチャットで使用するニックネームにはどの地域のど んな人かがわかるものを使用して頂くようお願いします。 (P10-「STEP2:ニックネームとアイコンを編集」を参照)

▼オープンチャットに参加したら、必ず自己紹介をお願いします。 (P12-「STEP2:自己紹介をしよう!」を参照)

#### その6. 拡散・招待について

本オープンチャットの目的は、ふるシェアを通して繋がった人たちの交流 をより身近なものにする事です。

本オープンチャットのリンクを不特定多数に拡散したり、無断で誰かを招 待することはしないでください。

招待したい人がいる方は、必ず事務局までお問い合わせください。

#### その7. LINE公式ガイドライン・利用規約について

オープンチャットへ参加する際に表示される、「絶対禁止事項(P11参 照)」を必ずご確認いただくほか、LINE公式の「利用規約」「安心・安全ガ イドライン」もご一読ください。

参加後も【ノート】からいつでも読めるようにしてあります。

(P19-「STEP9:公式ガイドラインの見方」を参照)

LINEオープンチャット 公式ガイドライン

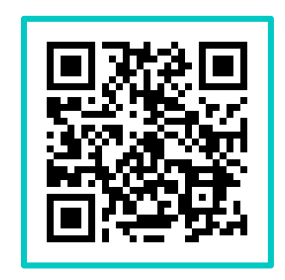

LINE利用規約

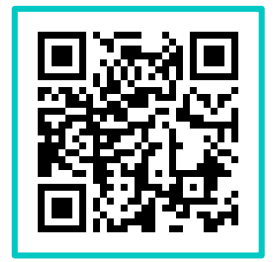

# 【 その他 】

# 7 困った時のお問い合わせ

### 【 お問い合わせ方法 】

▼本オープンチャットへご参加されていない方および、内密な相談内容の場合は、事務局までメールにてお問い合わせください。

▼すでに本オープンチャットへご参加の方は、チャット内で事務局宛にご 質問・お問い合わせください。

## 【 お問い合わせ先 】

メールアドレス: satoshi.odagiri@gmail.com 担当者: 小田切 聡

# 8 よくある質問

#### Q1. 友達や知り合いを招待してもいいですか?

ふるシェアオープンチャットは、ふるシェアを通じて繋がった人たち(会 員及び地元の方)の交流を目的としています。皆が安心・安全に利用で きるようにするため、招待したい人がいる方は必ず事務局までお問い合 わせください。

#### Q2. 参加条件はありますか?

参加条件は以下のとおりです。

▼ふるシェアの利用規約に同意された会員の方

▼ふるシェア事務局から参加を招待された方

▼オープンチャットの参加者から紹介され、事務局からの承認を得た方

#### Q3. 途中でニックネームやアイコンは変更できますか?

できます。プロフィールの変更手順は次頁のとおりです。 (※ただし、<mark>どの地域のどんな人かがわかるニックネーム</mark>を使用してくだ さい)

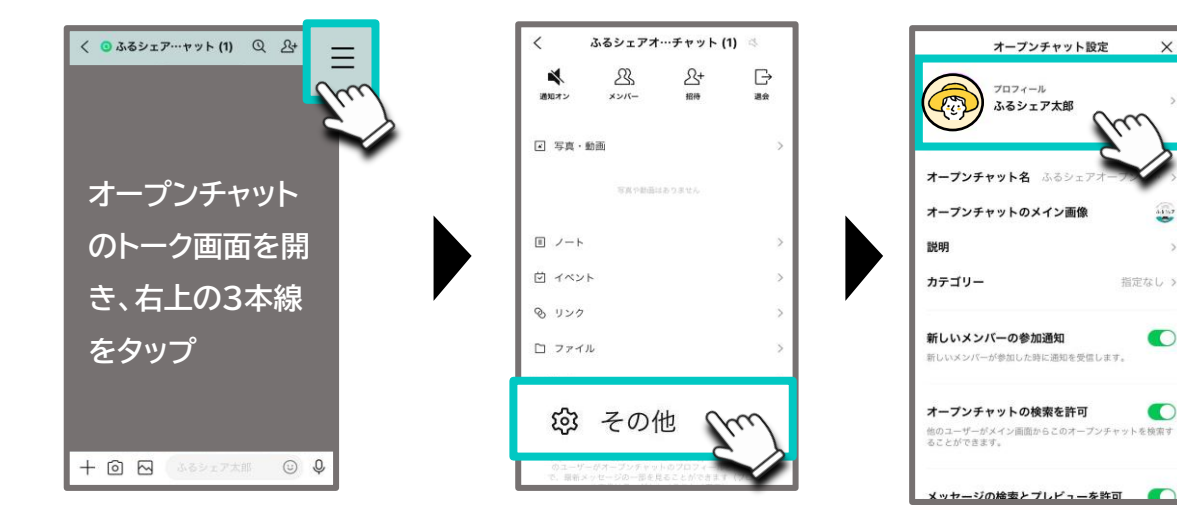

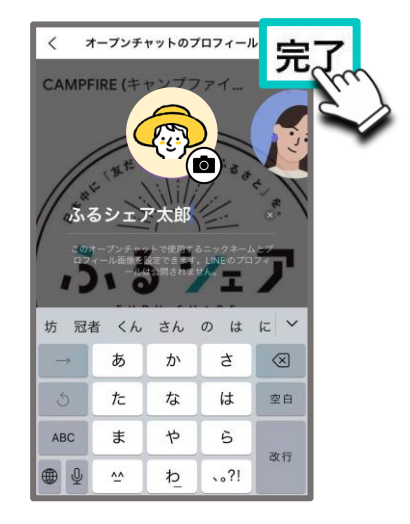

アイコン画像やニックネームを編集し、変更完了

#### Q4. <u>いつでも退出はできますか?</u>

できます。退会手順は次頁のとおりです。

(※ただし、故意に入退出を繰り返す・はじめから退出を前提とした参加・ 悪意のある投稿をした後の無言退出などは禁止です。)

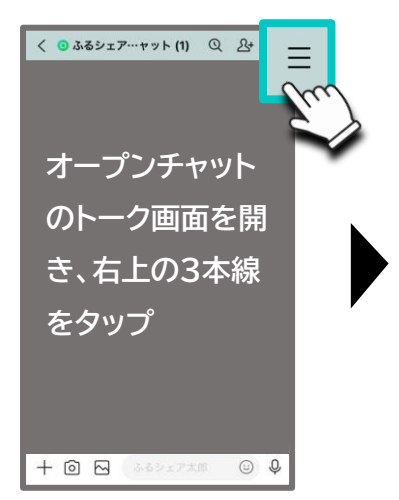

| く ふるシェアオ…チャット (1) |       |            |    |
|-------------------|-------|------------|----|
| *                 | 23    | <u>گ</u> + | Ľ  |
| 通知オン              | メンバー  | 招待         | 退会 |
| ☑ 写真・重            | 西     |            | >  |
|                   | TROBE | はおりません     |    |
| 目 ノート             |       |            | >  |
| 🗇 イベント            |       |            | >  |
| ⊗ リンク             |       |            | >  |
| 🗋 ファイル            | L.    |            | >  |
| 🗵 Bot             |       |            | >  |
| ② その他             |       |            | >  |

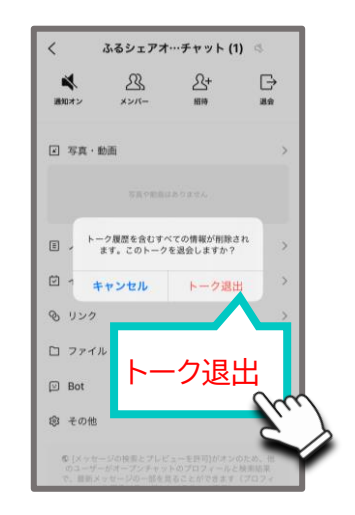